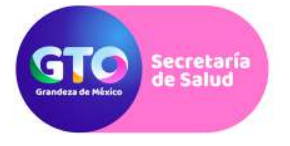

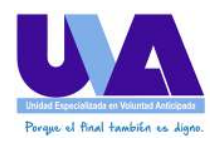

## Manual de uso del Sistema de Registro Estatal de Voluntades Anticipadas

#### A. Previo al Uso del Sistema

Consideraciones que tomar en cuenta antes de realizar un instrumento de voluntad anticipada:

- Contar con certificado de Firma Electrónica emitido por la Autoridad Certificadora del Poder Ejecutivo del Estado de Guanajuato. (Para obtener una cita, comunicarse a la Dirección General de Tecnologías de la Información y Telecomunicaciones (DGTIT) de la Secretaría de Finanzas, Inversión y Administración del Gobierno del Estado de Guanajuato);
- Tener instalado y configurado su certificado de firma electrónica en el navegador de Internet utilizado por usted. (Preferentemente Mozilla Firefox);
- 3. Descargar el programa JAVA de algún sitio **confiable** de Internet.
- 4. Para acceder al Sistema Estatal de Registro de Voluntades Anticipadas, solicitar su registro a la Unidad Especializada en Voluntad Anticipada de la Secretaría de Salud del Estado de Guanajuato, enviando un correo a: <u>mfloresma@guanajuato.gob.mx</u> o <u>cortizmun@guanajuato.gob.mx</u> anexando el Formato Único para Registro de Usuarios en el Sistema (Anexo), y se le responderá su nombre de usuario y contraseña asignado.
- 5. Contar con dispositivo digitalizador de documentos (escáner).
- B. Acceso al Sistema

Ingrese a: https://salud2.guanajuato.gob.mx/uva

En caso de que **el navegador le indique que hay un problema** con el certificado del sitio, o el certificado del sitio no es de confianza, por favor **haga lo siguiente**:

.....

#### Si usa Mozilla Firefox:

Si al abrir la dirección del Sistema aparece una pantalla como esta:

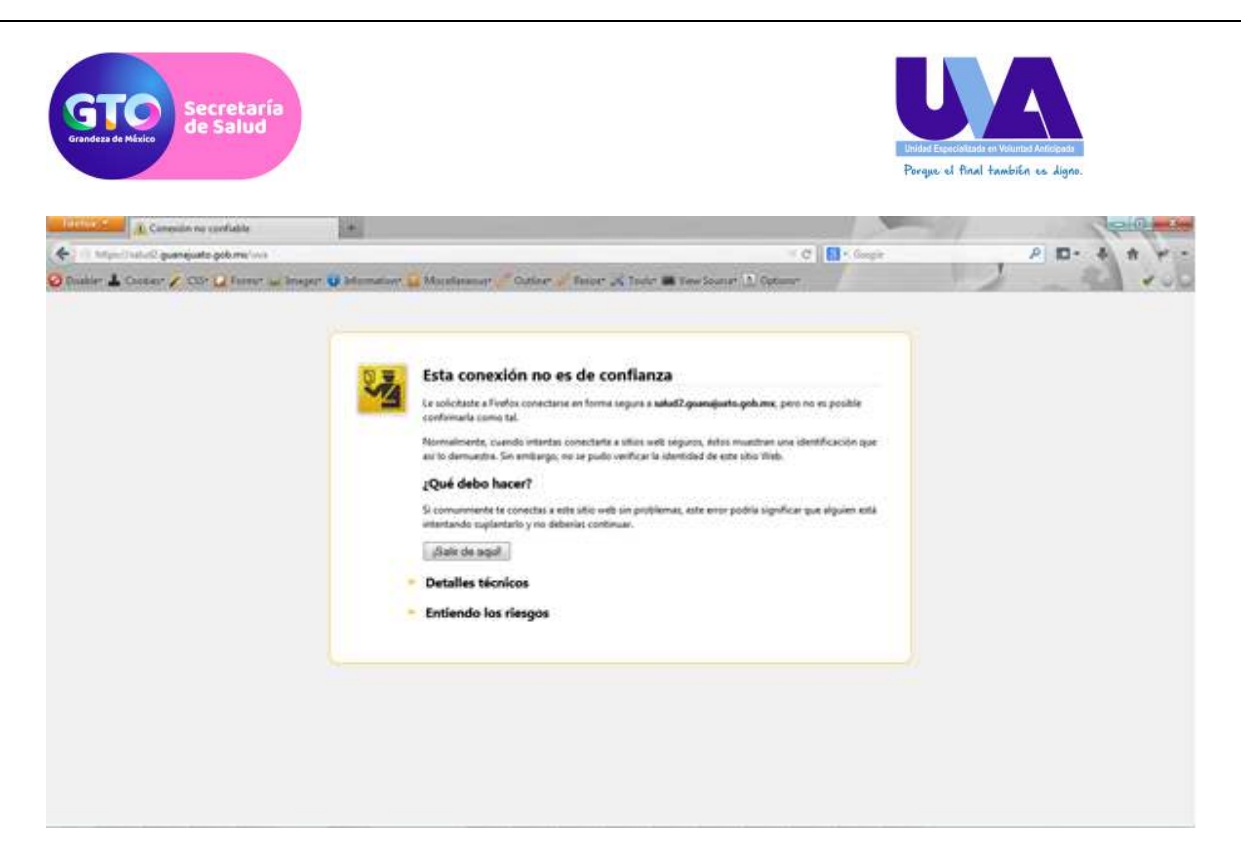

De clic en el vínculo "Entiendo los Riesgos":

| CT. Constants                             | Total I                           |                                                                                                    | Jenter  |
|-------------------------------------------|-----------------------------------|----------------------------------------------------------------------------------------------------|---------|
| + Internitivatual guanajusto goburnativos | Libritise of the libritise of the | T C 🚺 - Gegir                                                                                                    | P       |
| 🕗 Dualder 👗 Constant 🖌 CSSt 🛄 Farmer 🕍 Sm | egent 🕡 laformaturet y            | 🛿 Maratatanar 🍼 Gatiner 🧭 Ramer 🖟 Romer 🗰 York Scorer 🙏 Optione                                                                                                    | 200 200 |
|                                           |                                   |                                                                                                    |         |
|                                           |                                   |                                                                                                    |         |
|                                           | 93.                               | Esta conexión no es de confianza                                                                                                    |         |
|                                           | <u>~</u> 2                        | La solicitante a Firefor conectana en forma segura a saludZ.guangiante.golumo, pero no es posible<br>conformata como tal.                                                                                                    |         |
|                                           |                                   | Normalmenta, suando intentas conectante a sitilos web seguros, éstos muestran una identificación que<br>así lo demuestra. Sin embargo, no se pudo verificar la identidad de este utilo Vileb.                                         |         |
|                                           |                                   | ¿Qué debo hacer?                                                                                                    |         |
|                                           |                                   | S consumente le consclas a suite uite well uin problemas, este error podria significar que elguien está<br>internando suplantario y no deberías continuas.                                                                            |         |
|                                           |                                   | Salt de aqui                                                                                                    |         |
|                                           |                                   | Detalles técnicos                                                                                                    |         |
|                                           | C                                 | Entiendo los riesgos                                                                                                    |         |
|                                           |                                   | To entendencia que nella platificia puestes indicarle a l'enfos confue en la identificación de este sitio verá<br>locicos si confisia em este sitio web, ente error podría significar que diquien entil interfiniendo ha<br>conecida. |         |
|                                           |                                   | No agregues una escepción a menes que sepai que hey una fluene racim para que este úfice no utilice<br>la identificación de confuerza.                                                                                                |         |
|                                           |                                   | Адинден жискерсіба.                                                                                                    |         |
|                                           |                                   |                                                                                                    |         |

Luego, de clic botón "Agregar Excepción". Aparecerá una ventana como esta:

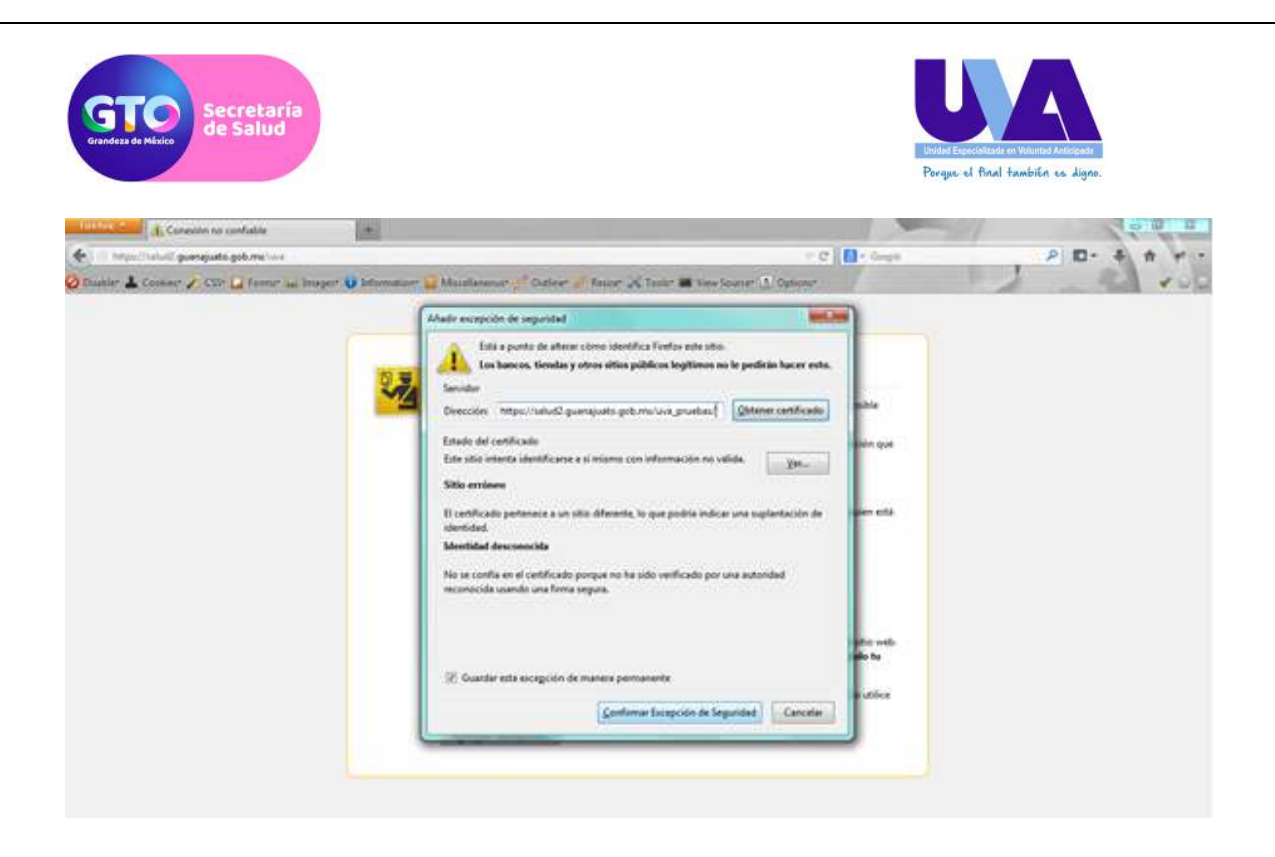

De clic en el botón de "Confirmar Excepción de Seguridad". Luego aparecerá una ventana solicitando su certificado entregado por finanzas:

| Conection to conflictive                                                                                                    | *                                                                                                    |                                                                                            | 000            |
|----------------------------------------------------------------------------------------------------|----------------------------------------------------------------------------------------------------|--------------------------------------------------------------------------------------------|----------------|
| 4 The Ampoint Contract of Contract of Cont |                                                                                                    | T X D' Gage                                                                                | P 10 + + + + - |
| 👌 Daubler 🚣 Cankar 🦯 COP 🔛 Farmer 🗤 Ins                                                                                                    | aper 😈 bilanadoor 🙀 Maaslanaaan 🥜 Dallour 🔗 Bacar 🗶 Taalor 🗃 Kee                                                                                                    | Source A. Optione                                                                          | 1              |
|                                                                                                    |                                                                                                    |                                                                                            |                |
|                                                                                                    | Período de identificación de unaero                                                                                                    |                                                                                            |                |
|                                                                                                    | Il siguiente sitis ha pedido que le identifiques con on certifi                                                                                                    | kadu                                                                                       |                |
|                                                                                                    | [442]<br>Organización: "EAPEG"                                                                                                    | a la                                                                                       |                |
|                                                                                                    | Emilido Ingin "EAPEG"                                                                                                    | An que                                                                                     |                |
|                                                                                                    | Elja un certificado para presentario como identificación                                                                                                    |                                                                                            |                |
|                                                                                                    | 60340au30296c0600714434c70xc4d9_cx153b34_403_4046_806c                                                                                                    | -ca2002248e4 (41.2C)                                                                       |                |
|                                                                                                    | Detalles del certificado seleccionado:                                                                                                    | an eta                                                                                     |                |
|                                                                                                    | Fepalities at<br>ODL25.4.36.00000.000.2.5.4.20x 71517003, secial/kambers-MICOR<br>2.5.4.45-MICORD21318792, cs-GUMARUARD, 57-GSAMARSHO<br>000,51878174 - CALR FAMARZICK A. 2.20MA<br>CONTROL 3.4. simedicand gearsgards gath multitee PROGRAM<br>DEPARTMENT DE INFORMATICA CAUSE INSTITUTIO DE SALUA<br>ESTADO DE GUIDANAUTO - SAMES, Os-DORENHO DE ESTAD<br>DE GRANAUNTO E MONTANIO - SAMES, Os-DORENHO DE ESTAD | NEIZEIH-KETHANKKET,CHD.<br>3/C-MHK pontek/Cades IR<br>MADOR INI.<br>D FURILKA DEL<br>DO DE |                |
|                                                                                                    | Recorder esta decisión                                                                                                    | Bit web.                                                                                   |                |
|                                                                                                    |                                                                                                    | Acaptar Cancellar                                                                          |                |
|                                                                                                    |                                                                                                    |                                                                                            |                |
|                                                                                                    | Agregar exception.                                                                                                    |                                                                                            |                |
|                                                                                                    |                                                                                                    |                                                                                            |                |
|                                                                                                    |                                                                                                    |                                                                                            |                |
|                                                                                                    |                                                                                                    |                                                                                            |                |

De clic en el botón de Aceptar. Luego será direccionado a la pantalla de inicio de sesión del sistema:

| Secretaría<br>de Salud                                                                                                    | Undan Exact<br>Parque ed        | istesten Vournes Antosnes<br>Annal también es digne. |
|----------------------------------------------------------------------------------------------------|---------------------------------|------------------------------------------------------|
| Direfox X O UVA Sistema de Registro Estatal de Volu                                                                                          |                                 |                                                      |
| E https://salud2.guanajuato.gob.mz/uva/logm.php                                                                                              | I C Google                      | P D- + A + -                                         |
|                                                                                                    | Tray<br>Inter<br>Inter<br>Inter | for tradice or Sport                                 |
| Secretaría de                                                                                                    | Salud                           |                                                      |
| Sistema de Registro Estatal de                                                                                                    | Voluntades Anticipadas          |                                                      |
| Iniciar Sesión                                                                                                    |                                 |                                                      |
| UVA Sistema de Registro Estatal de Voluntades Anticipadas<br>Página de Inicio de Sesión<br>Nombre de Usuano<br>Contraseña<br>Inicipal Sestán |                                 |                                                      |
| ©J014 ISAPEG Versión del Gittemat 3.0                                                                                                    |                                 |                                                      |

Este paso en Firefox solo será necesario la primera vez que entre al sistema.

Si usa Google Chrome:

Si al abrir la dirección del Sistema aparece una pantalla como esta:

|          | El certificado de seguridad del sitio no es de confianza.                                                                                                    |  |
|----------|----------------------------------------------------------------------------------------------------|--|
| <b>A</b> | Has intertado acceder a aslaid?,gearrajuano.gob.mix, pero el servidor ha presentado un cettificado emitido<br>por una encidad que el sistema operate o del ordenator no tene registrada como emitidad de contanza. Este<br>antidama se pundo deber a que el servidor haya generalo sus propias cindenciales de seguridad (en las que<br>Onome no puede contar para confirmar la autencidad del aslo) o a que alguén esté intentando interceptar<br>tas comunicaciones. |  |
|          | No deberías continuar, sobre todo si no has recibido nunca esta advertencia para este año                                                                                                    |  |
|          | Continuar de tudos modos Volver a segundad                                                                                                    |  |
|          | Mile adversaries                                                                                                    |  |
|          | ye anala ana makami<br>Memerika naemu tami                                                                                                    |  |
|          |                                                                                                    |  |
|          |                                                                                                    |  |
|          |                                                                                                    |  |
|          |                                                                                                    |  |
|          |                                                                                                    |  |
|          |                                                                                                    |  |
|          |                                                                                                    |  |
|          |                                                                                                    |  |
|          |                                                                                                    |  |

De clic en el botón "Continuar de todos modos". Aparecerá una ventana solicitando su certificado entregado por finanzas:

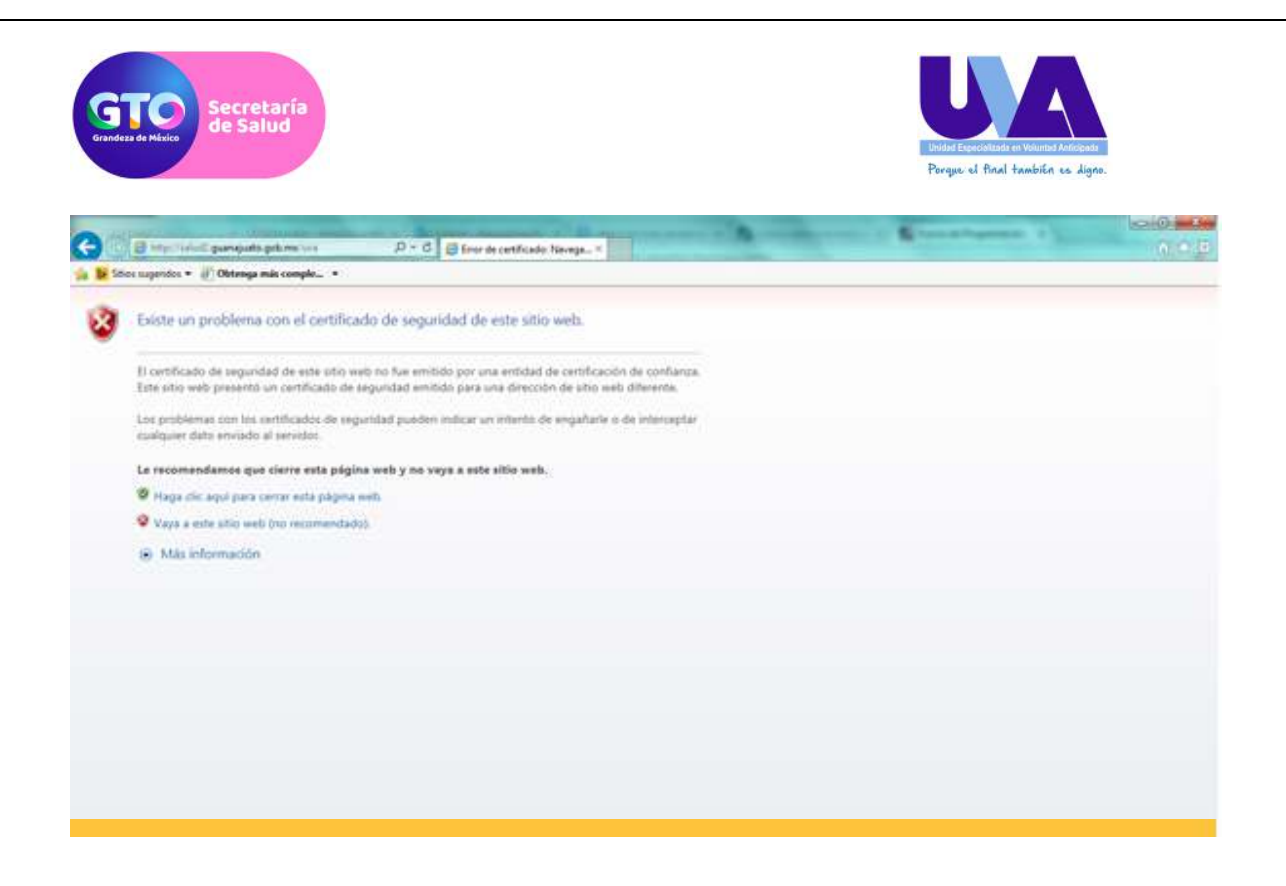

De clic en el botón de Aceptar. Luego será direccionado a la pantalla de inicio de sesión del sistema:

| O UVA Sotoma de Registro 1 × 🚬                               | Antonio - Boston mar                                                              | And I Describe a la formation of         | and the second second se | lice 1.02 and in |
|--------------------------------------------------------------|-----------------------------------------------------------------------------------|------------------------------------------|----------------------------------------------------------------------------------------------------|------------------|
| + C 🗈 berti / salud2.guanaju                                 | unto.gob.mu/uvarlogin.php                                                         |                                          |                                                                                                    | (슈) 클            |
| CALIDA                                                       | D DE VIDA                                                                         | gto                                      | The of the second second                                                                                                    |                  |
|                                                              | ·····                                                                             | Secretaria de Salud                      |                                                                                                    |                  |
|                                                              | Sistema d                                                                         | le Registro Estatal de Voluntades Antici | padas                                                                                                    |                  |
| Iniziar Dautin                                               |                                                                                   |                                          |                                                                                                    |                  |
| UVA Sistema<br>Página de bio<br>Nomire de bio<br>Contrasalia | de Registre Estatal de Voluntades An<br>no de Sessión :<br>anne :<br>Motar Sentin | tickpades                                |                                                                                                    |                  |
| anti in citatori a                                           | wells and bolistics 2.0                                                           |                                          |                                                                                                    |                  |

#### Si usa Internet Explorer:

Si al abrir la dirección del Sistema aparece una pantalla como esta:

De clic en el vínculo "Vaya a este sitio web (no recomendado)". Aparecerá una ventana solicitando su certificado entregado por finanzas:

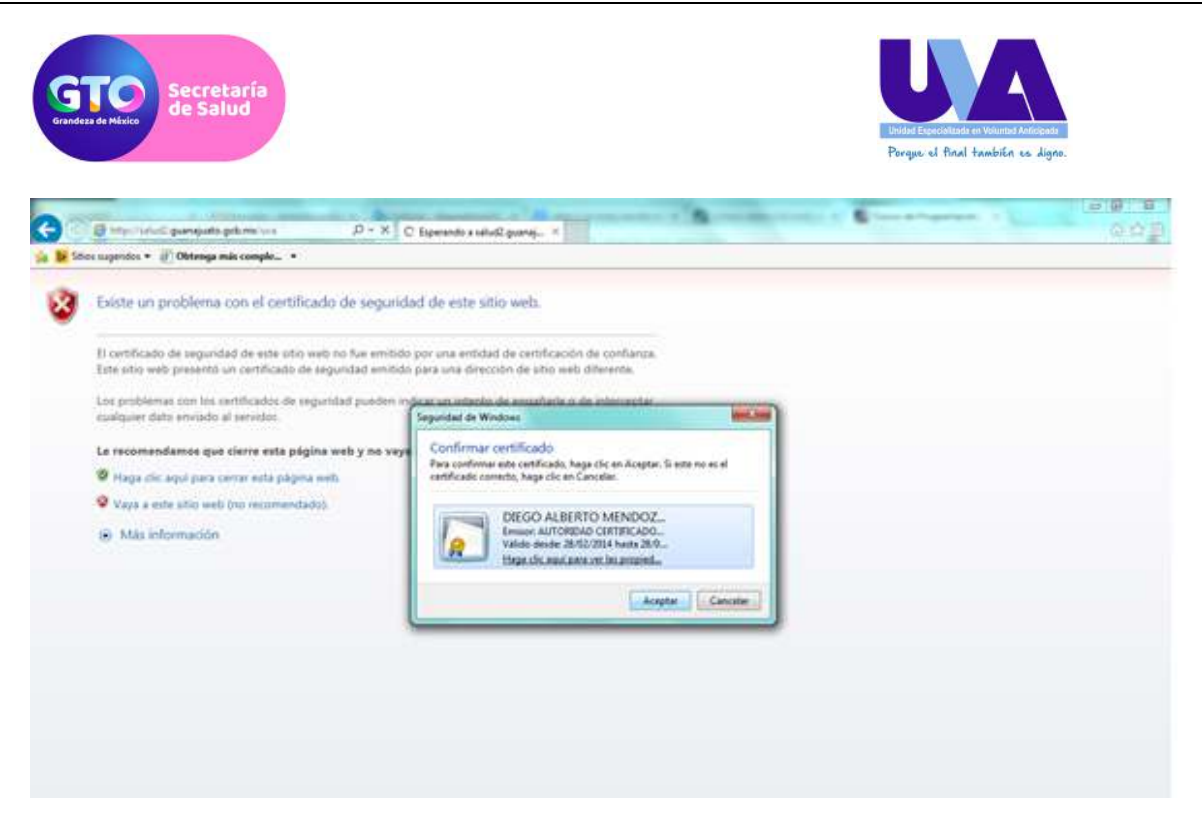

De clic en el botón de Aceptar. Luego será direccionado a la pantalla de inicio de sesión del sistema:

| CALIDAD DE VIDA                                                            |                                           |                                  |
|----------------------------------------------------------------------------|-------------------------------------------|----------------------------------|
|                                                                            | ato                                       |                                  |
|                                                                            | Con evening                               | Property of production and party |
|                                                                            | de testes                                 |                                  |
|                                                                            | Secretaria de Salud                       |                                  |
| Sistem                                                                     | a de Registro Estatal de Voluntades Antik | tipadas                          |
| Initial Basile                                                             |                                           |                                  |
| UVA Sistema de Registro Estatal de Voluntade<br>Página de Inicio de Seción | s Anticipadas                             |                                  |
| Numbra da Unuaño                                                           |                                           |                                  |
| Contrasella                                                                |                                           |                                  |
| and any restorement                                                        |                                           |                                  |
| Initian Section                                                            |                                           |                                  |
|                                                                            |                                           |                                  |
|                                                                            |                                           |                                  |
|                                                                            |                                           |                                  |
|                                                                            |                                           |                                  |

Uso del Sistema Estatal de Registro de Voluntad Anticipada

Los usuarios del sistema serán el Notario Público y las Instituciones de Salud.

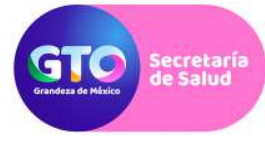

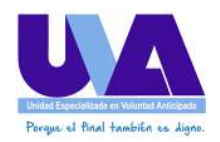

#### <u>Notarios</u>

Cuando se formalice ante su fe una escritura que contenga la manifestación de voluntad anticipada de una persona, deberá registrarla en el Sistema de Registro Estatal de Voluntades Anticipadas de la Unidad Especializada en Voluntad Anticipada de la Secretaría de Salud del Estado de Guanajuato. Para lo cual, deberán realizar los pasos que más adelante se mencionan.

#### Directores de las Instituciones de Salud

Cuando en las instituciones de salud a su cargo, se suscriba un formato o formato de revocación de voluntad anticipada, deberá registrarla en el Sistema de Registro Estatal de Voluntades Anticipadas de la Unidad Especializada en Voluntad Anticipada de la Secretaría de Salud del Estado de Guanajuato. Para lo cual, deberán realizar los pasos siguientes:

#### Pasos a seguir

1. Una vez suscrita y validada la escritura o el formato, proceda a digitalizarla y guardarla en un archivo de tipo "PDF".

2. Una vez que tiene el archivo *"pdf"*, ingrese a la página del sistema: <u>https://salud2.guanajuato.gob.mx/uva</u>, cuando el sistema solicite su certificado, de clic en el botón aceptar:

| Hitelon 7 Conectando +                                  |                                                                                                    |                         |
|---------------------------------------------------------|----------------------------------------------------------------------------------------------------|-------------------------|
| 🔄 🗇 https://salud2.guanajuato.gob.mx/uva_pruebas        | * × 🚦                                                                                                    | Google P 🖸 🕈 🏦 🛩 -      |
| 🥝 Disabler 💄 Cookies 🧨 CSS 💭 Forms 🖂 Images 🕕 Informati | on" 📄 Miscellaneous" 🧷 Dutline" 🥖 Resizer 💥 Tools" 🔤 View Source" 🥼 Options"                                                                                                    | mozilla                 |
|                                                         | El digulente dito ha pedido que te identifiques con un certificado:<br>(643)<br>Organización: "ISAPEO"<br>Emitido bajo: "ISAPEO"                                                                                                    |                         |
|                                                         | Elija un certificado para presentarlo como identificación:                                                                                                    |                         |
|                                                         | 68349ea59238c0b90714434e70fc4d8f_ce153b34-ff13-49e6-986c-ca23912749e4[41:2C]] ×                                                                                                    |                         |
|                                                         | Detalles del certificado seleccionado:                                                                                                    |                         |
|                                                         | Espedido a:<br>OID 2.5.4.39-E000, OID 2.5.4.29-7352700, serialNumber=MEOD861213HGTNKG07, OID<br>2.5.4.45-MEOD661213PQ.1-6 (UANAULATO, 5T-6 (UANAULATO, C-MX, postal Code-38<br>CGNTROY_E-idmendacea@guanajuata.gob.mxtitle=PROGRAMADOR DEL<br>DEPARTAMENTO DE INFORMATICA QUEJNETTITO DO ESALID PUBLICA DEL<br>ESTADO DE GUANAULATO - ISAPEG.0=COBIENN DEL ESTADO DE<br>CIMINANTO DE INFORMATICA QUEJNETTITO DO ESALID PUBLICA DEL<br>ESTADO DE GUANAULATO - ISAPEG.0=COBIENN DEL ESTADO DE<br>CIMINANTO DE INFORMATICA QUEJNETTITO DO ESALID PUBLICA DEL<br>ESTADO DE GUANAULATO - ISAPEG.0=COBIENN DEL ESTADO DE<br>CIMINANTO DE INFORMATICA QUEJNETTITO DO ESALID PUBLICA DEL<br>ESTADO DE GUANAULATO - ISAPEG.0=COBIENN DEL ESTADO DE<br>CIMINANTO DE INFORMATICA QUEJNETTITO DE SALID PUBLICA DEL<br>ESTADO DE GUANAULATO - ISAPEG.0=COBIENN DEL ESTADO DE<br>CIMINANTO DE INFORMATICA QUEJNETTITO DE SALID PUBLICA DEL<br>ESTADO DE GUANAULATO - ISAPEG.0=COBIENN DEL ESTADO DE<br>CIMINANTO DE INFORMATICA QUEJNETTITO DE SALID PUBLICA DEL<br>ESTADO DE GUANAULATO - ISAPEG.0=COBIENN DEL ESTADO DE<br>CIMINANTO DE INFORMATICA QUEJNETTITO DE SALID PUBLICA DEL<br>ESTADO DE GUANAULATO - ISAPEG.0=COBIENN DEL ESTADO DE<br>CIMINANTO DE INFORMATICA QUEJNETTITO DE SALID PUBLICA DEL<br>ESTADO DE GUANAULATO - ISAPEG.0=COBIENN DEL ESTADO DE<br>CIMINANTO DE INFORMATICA QUEJNETTITO DE SALID PUBLICA DEL<br>ESTADO DE GUANAULATO - ISAPEG.0=COBIENN DEL ESTADO DE<br>CIMINANTO DE INFORMATICA DEL ESTADO DE<br>CIMINANTO DE INFORMATICA DEL |                         |
| Descargas Marca                                         | dores Histerial Complementos Sync Configuración                                                                                                    | staurar sesión anterior |

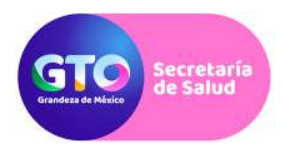

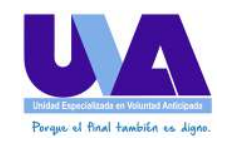

3. Regístrese usando su nombre de usuario y contraseña asignados al momento de su inscripción al sistema (El que se proporcionó en respuesta al envío del Formato Único) IMPORTANTE: NO CONFUNDIR CON LA CONTRASEÑA DE LA FIRMA ELECTRÓNICA);

| firefox *               | istema de Registro Estatal de                                               | Volu +                                          |                                 |                                           |                                                                                                    | 1                         |          |
|-------------------------|-----------------------------------------------------------------------------|-------------------------------------------------|---------------------------------|-------------------------------------------|----------------------------------------------------------------------------------------------------|---------------------------|----------|
| 🔶 🔒 https://salud2.gua  | najuato.gob.mx/uva_prueba                                                   | s/login.php                                     |                                 |                                           | 🗇 🔻 Cl  🚷 + Google                                                                                              | ٩                         | D- 4 A - |
| 🥝 Disable* 👗 Cookies* 🗡 | CSS+ 🞑 Forms+ 🛄 Ima                                                         | gest 🕕 Information: 🚊 M                         | discellaneoust 🚀 Outlinet 🥜 Rei | sizer 📈 Toolst 🔳 View Sourcer 🧎 Opt       | tions*                                                                                                    |                           |          |
|                         | CALIDAD D                                                                   | EVIDA                                           |                                 | sto<br>engelie y<br>engelie y<br>de tades | The second second second second second second second second second second second second second second second se | and field tarkin as light |          |
|                         |                                                                             |                                                 | Secr                            | etaría de Salud                           |                                                                                                    |                           | *        |
|                         |                                                                             | Sist                                            | ema de Registro Est             | tatal de Voluntades Ant                   | icipadas                                                                                                    |                           |          |
|                         | Inidar Sesión                                                               |                                                 |                                 |                                           |                                                                                                    |                           |          |
|                         | UVA Sistema de Rr<br>Página de Inicio de<br>Nombre de Uzuario<br>Contrasaña | gistro Estatal de Volunt<br>Sesión<br>dmendezao | tades Anticipadas               |                                           |                                                                                                    |                           |          |

4. Cuando haya iniciado sesión aparecerá una pantalla como ésta:

| Eleloxetere 🗿 UVA Sistema de Registro Estatal de Volu 🕂                                                                          |                         |                       |           |                                                |               | 1                  | -                                          | 1                                                                                                 | 100  |              |
|----------------------------------------------------------------------------------------------------|-------------------------|-----------------------|-----------|------------------------------------------------|---------------|--------------------|--------------------------------------------|---------------------------------------------------------------------------------------------------|------|--------------|
| 🗲 🌮 🔓 hitps://salud2.guanajuato.gob.mx/uva_proebas/Tormatosvalist.php                                                            |                         |                       |           | 2                                              | 7 T C 🔡       | Google             |                                            | P                                                                                                 | a- * | * * -        |
| Oisbler & Cooker / CSS Q Forma: El Imager in Information II Miscellaneou<br>CALIDAD DE VIDA                                      | ust 🥢 Outlinet 🥢 Resize | Tools- Vi             | ew Source | e" 🛕 Opt                                       | ions          |                    | IRay                                       | A Contraction of Spect                                                                            |      | <b>~ 0</b> - |
|                                                                                                    | Secreta                 | ría de Salud          |           |                                                |               |                    |                                            |                                                                                                   |      | E            |
| Sistema de                                                                                                    | e Registro Estat        | al de Volun           | tades     | Antio                                          | cipadas       |                    |                                            |                                                                                                   |      |              |
| UVA Sistema de Registro Estatal de Voluntades Antie<br>Tabla: Instrumentos de V.A.<br>Buccar<br>Buccar<br>Prase exects           | s registros<br>bra      |                       |           |                                                |               |                    |                                            |                                                                                                   |      |              |
| Pégine <b>1 PM</b> de 1 Registros 1 e 5 de 5 Re<br>Agrece <i>nt Nueve</i><br>Formar 10 Polio del Formato/Nomero de Estribure (*) | egistros por péginal 20 | •<br>o (*) Constancia | Extelus   | Capturó                                        | Feche Captore | Función            | Revisô                                     | Pavato Reviso (*) 4                                                                               |      |              |
| Dec./<br>Oht<br>Doc.<br>Rimado                                                                                                   |                         |                       |           |                                                |               |                    |                                            | lefe del                                                                                          |      |              |
| P 🚺 143 12345                                                                                                    | ~                       |                       | <b>2</b>  | Ing.<br>Diego<br>Alberto<br>Mendozo<br>Ornelas | 19/03/2014    | Notario<br>Público | Lic.<br>Elvia<br>Josefina<br>Rulz<br>Amaro | Departamento de<br>la Unidad<br>Especializada en<br>Voluntad<br>Antisipada de la<br>Espectaria de |      |              |

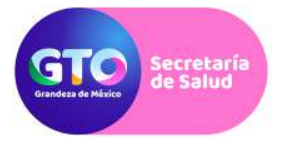

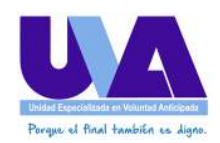

En esta pantalla aparecerán los instrumentos de voluntad anticipada que haya remitido con anterioridad a la UVA. El icono de la lupa visualiza la información de la voluntad anticipada remitida;

El campo con el icono  $\square$  (obtiene documento firmado), descarga la evidencia en "pdf" del instrumento que haya remitido con anterioridad. El campo ID es el folio que se le asigna **dentro del sistema** al instrumento. El campo Folio del Formato es el número de la escritura para el caso de los notarios o el número de folio dado por la UVA en el caso de las instituciones de salud. El campo inscripción con el signo de interrogación indica que está pendiente de revisión por el personal de la UVA. Cuando aparece la imagen  $\aleph$  significa que no cumplió con algún requisito establecido por la ley o algún error de forma y fue rechazado y cuando aparece la imagen indica que ese  $\checkmark$  documento ya fue registrado;

El campo Observaciones sirve para mostrar un mensaje donde se indique porque fue rechazado el documento.

En el campo constancia aparece un botón al mediante el cual puede obtener la evidencia en "pdf" de la constancia de inscripción al Sistema Estatal de Voluntad Anticipada, una vez que la misma ha sido generada y firmada electrónicamente por el personal de la UVA.

El campo estatus muestra el estado actual del registro de la voluntad anticipada, el cual puede ser vigente y mostrará esta imagen o 🔽 rechazado o pendiente

El campo capturó muestra el nombre del Usuario que capturó ese instrumento de voluntad anticipada;

El campo de Fecha de Captura muestra la fecha de captura del documento dentro del sistema;

El campo de función muestra la función de la persona que capturó el registro, en este caso aparecerá la leyenda Notario Público o Institución de Salud.

5. Para registrar el nuevo formato o documento de clic en alguno de los vínculos que dicen Agregar Nuevo:

| GTO Secretaría<br>de Salud                                                                                                    | Under Experientiste en Weimmed Adrigues<br>Porque: el final también es Algno.                                                                                                    |
|----------------------------------------------------------------------------------------------------|----------------------------------------------------------------------------------------------------|
| <ul> <li>Al hacer clic en el vínculo siguiente:</li> </ul>                                                                                                    | <complex-block></complex-block>                                                                                                    |
| FIGEOX V Sistema de Registro Estatal de Volu                                                                                                    |                                                                                                    |
| A https://salud2.guanajuato.gob.mx/uva_pruebas/formatosvaadd.php?showdetail=     Disabler      Cookies:      CSS:      Forms*      Images*      Information*      Miscellar     CALIDAD DE VIDA                                                                                                    | C C S - Google P → A + A + A + A + A + A + A + A + A + A                                                                                                    |
| A https://salud2.guanajuato.gob.mx/uva_pruebas/formatosvaadd.php?showdetail=     Disabler      Cookies*      CSS*      Forms*      Images*      Information*      Miscellar     CALIDAD DE VIDA                                                                                                    | A cogle P C C Cogle P C C C C C C C C C C C C C C C C C C                                                                                                    |
| A https://salud2.guanajuato.gob.mx/uva_pruebas/formatosvaadd.php?showdetail=     Disabler      Cookies*      CSS*      Forms*      Images*      Information*      Miscellar     CALIDAD DE VIDA                                                                                                    | Image: Comparison of the second of the second o |
| https://salud2.guanajuato.gob.mx/uva_pruebas/formatosvaadd.php?showdetail= Disabler & Cookies* CSS* Forms* Engages information* Miscellar CALIDAD DE VIDA Sistema Instrumentos de V.A. Instrumentos de V.A. Instrumentos de V.A. Instrumentos de V.A. Recessar Folio del Formato/Número de Escriturai 12345 tombre del archivo de Imagen* Ecuardar Nind                                                                                                    | Inclust     Inclust                                                                                                    |
| https://salud2.guanajuato.gob.mx/uva_pruebas/formatosvaadd.php?showdetail= Disabler Cookies Cookies |                                                                                                    |
| https://salud2.guanajuato.gob.mx/uva_pruebas/formatovaadd.php?showdetail= Disabler Cookies COSS: Forms in mages in Information in Miscellar CALIDAD DE VIDA Instrumentos de V.A. Instrumentos de V.A. Instrumentos de V                                                                                                    |                                                                                                    |

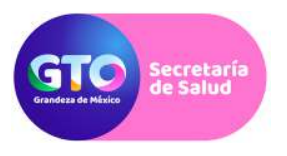

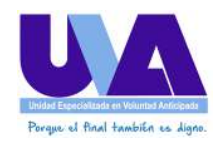

7. En el campo de Folio de Formato escriba el número de escritura en caso de ser notario o de formato asignado por la UVA en caso de ser Institución de Salud. Luego de clic en el botón de examinar y seleccione el archivo "PDF" que generó en el paso 1:

| 🕖 = 🔚 Escritorio 🔸                                                                                                    | + ++ Buscar Escritorio                | Q                                                                                                    |                                | ie .                                                                                                    |
|----------------------------------------------------------------------------------------------------|---------------------------------------|----------------------------------------------------------------------------------------------------|--------------------------------|----------------------------------------------------------------------------------------------------|
| Irganizar 👻 Nueva carpeta                                                                                                    | #F • [                                | Tools-                                                                                                    | View Source* 👖 Options*        |                                                                                                    |
| Feronics     Could and     Could and |                                       | engula interestada engula interestada engula interesta<br>Interestada engula interestada engula interestada engula interestada engula interestada engula interestada engula | alud<br>Ioluntades Anticipadas | United and the set of the set of |
| Nombre Pruebas UVA                                                                                                    | Todos les archives     Abrir      Can |                                                                                                    |                                |                                                                                                    |
| Gaardar                                                                                                    |                                       |                                                                                                    |                                |                                                                                                    |

8. Una vez cargado el archivo de clic en guardar:

| understraumen Annualizate doesnin aad Turgenus ta municipalitete de Sundantinues                     | 🖆 🖷 C 🛛 🚺 🕶 Google               | P 🖸 - 🕂 🏠                        |
|----------------------------------------------------------------------------------------------------|----------------------------------|----------------------------------|
| 🛓 Cookies= 🧨 CSS= 🔐 Forms= 📖 Images= 🧿 Information= 🥃 Miscellaneous= 🥢 Outline= 🥜 Resize= 💥 1        | Toolst 🔳 View Sourcet 👖 Optionst |                                  |
| CALIDAD DE VIDA                                                                                      |                                  |                                  |
| at                                                                                                   |                                  |                                  |
|                                                                                                    |                                  | Progra el fiert techno er tipert |
|                                                                                                    | de tades                         |                                  |
|                                                                                                    |                                  |                                  |
| Secretaria                                                                                           | de Salud                         |                                  |
| Sistema de Registro Estatal o                                                                        | de Voluntades Anticipadas        |                                  |
| Instrumentos de V.A. Instrumentos de Revocación Cambiar Contraseña Cerra                             | ar Sesión                        | 📥 dmendozao                      |
| Agregar a rauta, instrumentos de V.A.<br>Represent<br>Sala de Conversitiónementes de Sandours        |                                  |                                  |
| 12345                                                                                                |                                  |                                  |
| Nombre del archive de Imagen Pruebas UVA-pdf                                                         |                                  |                                  |
| Rombre del archive de renagen Examiner. Pruebas UVA.pdf                                              |                                  |                                  |
| Rombre del archive de Imagen Examinar. Pruebas UVA.pdf Guardar                                       |                                  |                                  |
| Kombre del archive de imagen Esaning. Pruebas UVA.pdf Guardar Guardar                                |                                  |                                  |
| Kombre del archive de imagen                                                                         |                                  |                                  |
| Rombre del archivo de imagen Esaninaz. Pruebas UVA.pdf                                               |                                  |                                  |
| Rombre del strehue de imagen<br>Rombre del strehue de imagen<br>Econines: Pruebas UVA.pdf<br>Guardar |                                  |                                  |
| Tombre del archivo de Imagen                                                                         |                                  |                                  |
| riombre del archive de imagen                                                                        |                                  |                                  |

Al hacer clic en guardar, el sistema generará el PAM correspondiente, este proceso puede demorar un par de minutos aproximadamente. Cuando dicho proceso termine, aparecerá una ventana como esta, en la cual se indica que el guardado fue exitoso y el número de folio del PAM:

|                         | Secretaría<br>de Salud                                                                                                    | Under<br>Porq                                                     | Erecelatusar en Mainus Antoipust<br>se eil final también es digne. |
|-------------------------|----------------------------------------------------------------------------------------------------|-------------------------------------------------------------------|--------------------------------------------------------------------|
| Firefox VOVA            | Sistema de Registro Estatal de Volu                                                                                                    |                                                                   |                                                                    |
| 🔶 📓 https://salud2.gu   | anajuato.gob.mc/uva_pruebas/formatosvalist.php                                                                                                    | 🖄 = C 🔀 + Google                                                  | ₽ 🖸 • ♣ 🛊 •                                                        |
| 🥝 Disable* 📕 Cookies* 🕽 | 🗡 CSS* 🞑 Forms* 🧮 Images* 🕕 Information* 🔒 Miscellaneous* 🖉 Outline* 🌽 Resizer 🦧 Tools* 🗰 View                                                                                                    | w Source* 🔄 Options*                                              |                                                                    |
|                         | Secretaria de Salud                                                                                                    |                                                                   |                                                                    |
|                         | Sistema de Registro Estatal de Volunt                                                                                                    | ades Anticipadas                                                  |                                                                    |
|                         | Instrumentos de V.A. Instrumentos de Revocación Cambiar Contraseña Cerrar Sesión                                                                                                    | aues Mittopadas                                                   | 👗 dmendozao                                                        |
|                         | Buscar      Buscar(1)      Mostar todes los registras      Frace exacts     Todas las palabras     Cualquier palabra      Guerdede exibaio      Se exibaio      Se exibaio      Se exibaio      Se exibaio      Accesar fuece      Intervention      Intervention      Intervention      Se existing      Intervention      Se existing      Intervention      Se existing      Intervention      Se existing      Intervention      Se existing      Intervention      Se existing      Intervention      Se existing      Intervention      Se existing      Intervention      Se existing      Intervention      Se existing      Intervention      Se existing      Intervention      Se existing      Intervention      Se existing      Se existing | status Capturó Fecha Captura Juncón Reviné P                      | uesto Revino (4) Rut                                               |
|                         | Permado<br>Primado<br>Parma Mail 1 1991 do 1 Recibros 1 1 do 1 Recibros por pópina 20                                                                                                    | 1ng.<br>Dispo<br>Albarto 19/03/2014 Público<br>Mendoza<br>Ornelas | GSign Kagusimisinto de firma de 1/1 DIEGO AL BERTO MENDOZA         |

Posteriormente, le llegara un correo a su bandeja, indicando que tiene un requerimiento de firma electrónica.

9. Una vez generado el PAM es necesario que lo firme desde la aplicación, para lo cual debe dar clic en el botón con el icono (Firmar Documento). Al hacer clic en dicho botón aparecerá un formulario como el siguiente:

| UVA Sist                 | erna de Registro Estatal de Vo                                         | lu +                                       |                        |                                                                         |                  | 51                             |            |
|--------------------------|------------------------------------------------------------------------|--------------------------------------------|------------------------|-------------------------------------------------------------------------|------------------|--------------------------------|------------|
| 🔶 🔒 https://salud2.guana | juato gob.mx/uva_pruebas/fo                                            | ermatosvafirma.php?id=143                  |                        |                                                                         | 🔿 = C 💽 - Google | ٩                              | D· + + + - |
| 🧭 Disable* 🛓 Cookies* 🧨  | CSS* Proms* I Images                                                   | Information     Information                | coust 🖋 Outlinet 🥜 Res | zer 🗶 Toolst 📾 View Sou<br>Toolst 📾 View Sou<br>Compremise<br>die todos | nce" 🦺 Options". | Propus of fact tanking as dyna | *0*        |
|                          |                                                                        |                                            | Secre                  | taria de Salud                                                          |                  |                                |            |
|                          |                                                                        | Sistema                                    | de Registro Est        | atal de Voluntad                                                        | des Anticipadas  |                                |            |
|                          | Instrumentos de V.A.                                                   | Instrumentos de Revocación                 | Cambiar Contraseña     | Cerrar Sesión                                                           |                  | 🛓 dmendozao                    |            |
|                          | Firmar Electrónicame<br>Senali 412C<br>Del Simeri 1746A45DA<br>Firmari | nte Instrumento de Volunta<br>788672403403 | d Anticipada           |                                                                         |                  |                                |            |

En este formulario, de clic en el botón firmar.

10. Iniciará el proceso de firma del PAM, para lo cual aparecerá una pantalla como la siguiente:

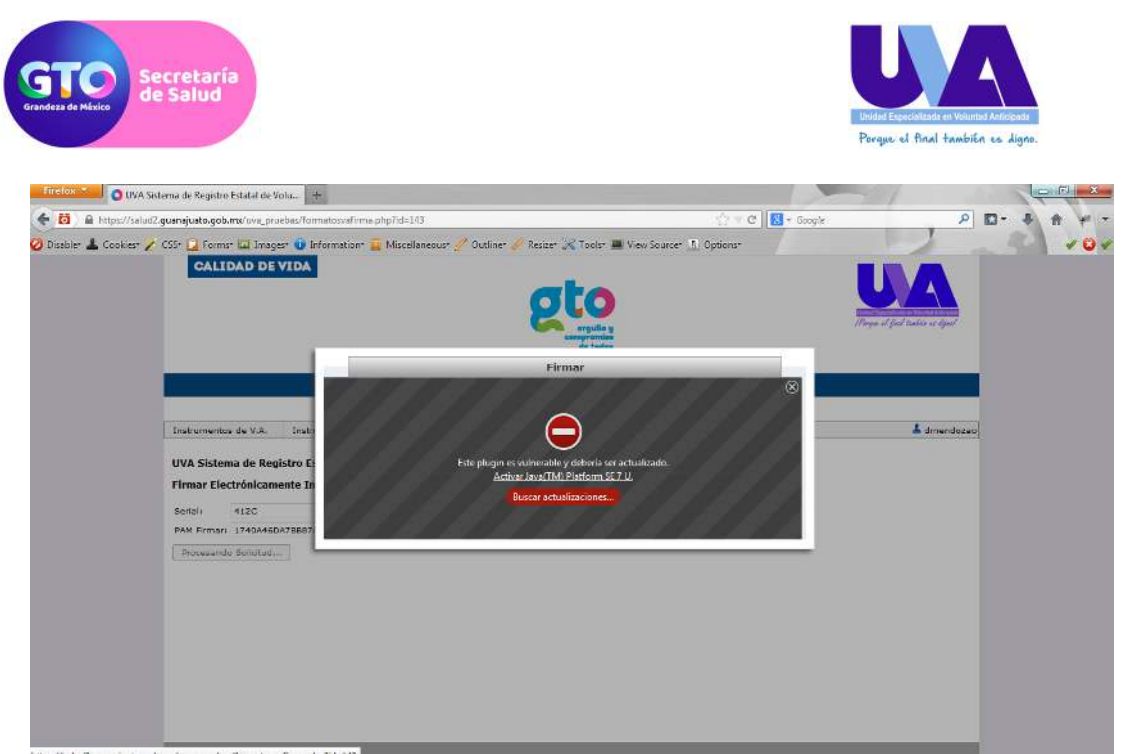

Dentro de esta ventana, y en caso de ser necesario, de clic en el vínculo "Activar Java ™ Plataform".

11. En caso de que el navegador le pregunte si desea continuar, de clic en "Permitir y Recordar":

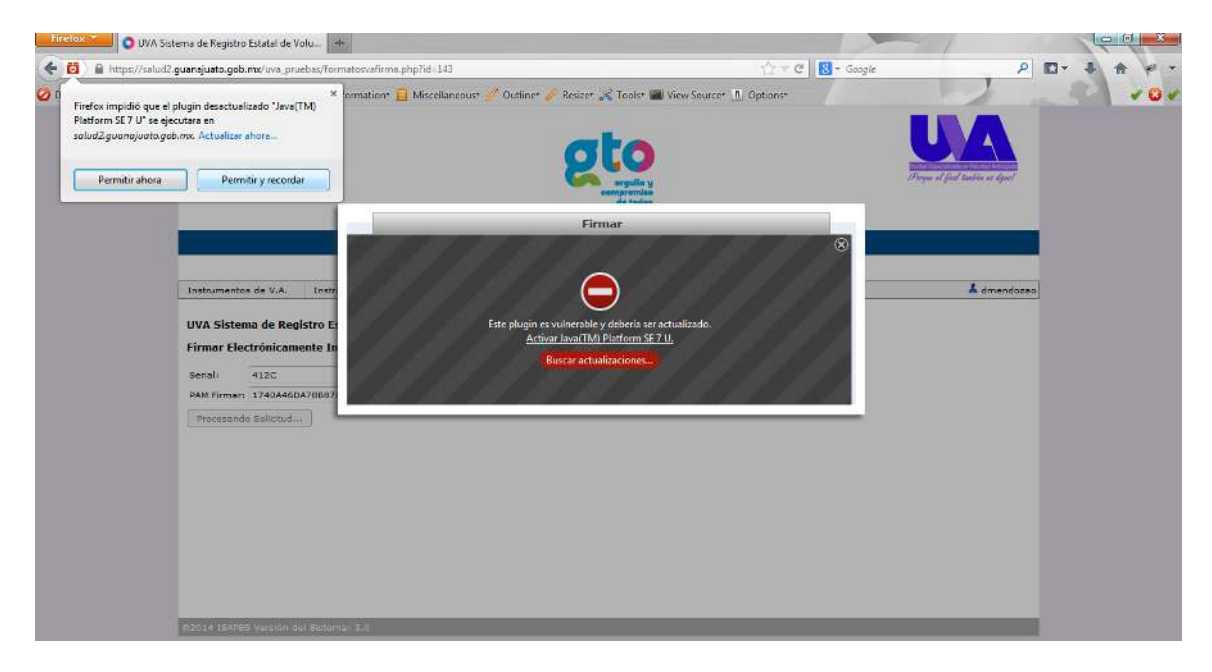

12. Empezará la carga del formulario de firma:

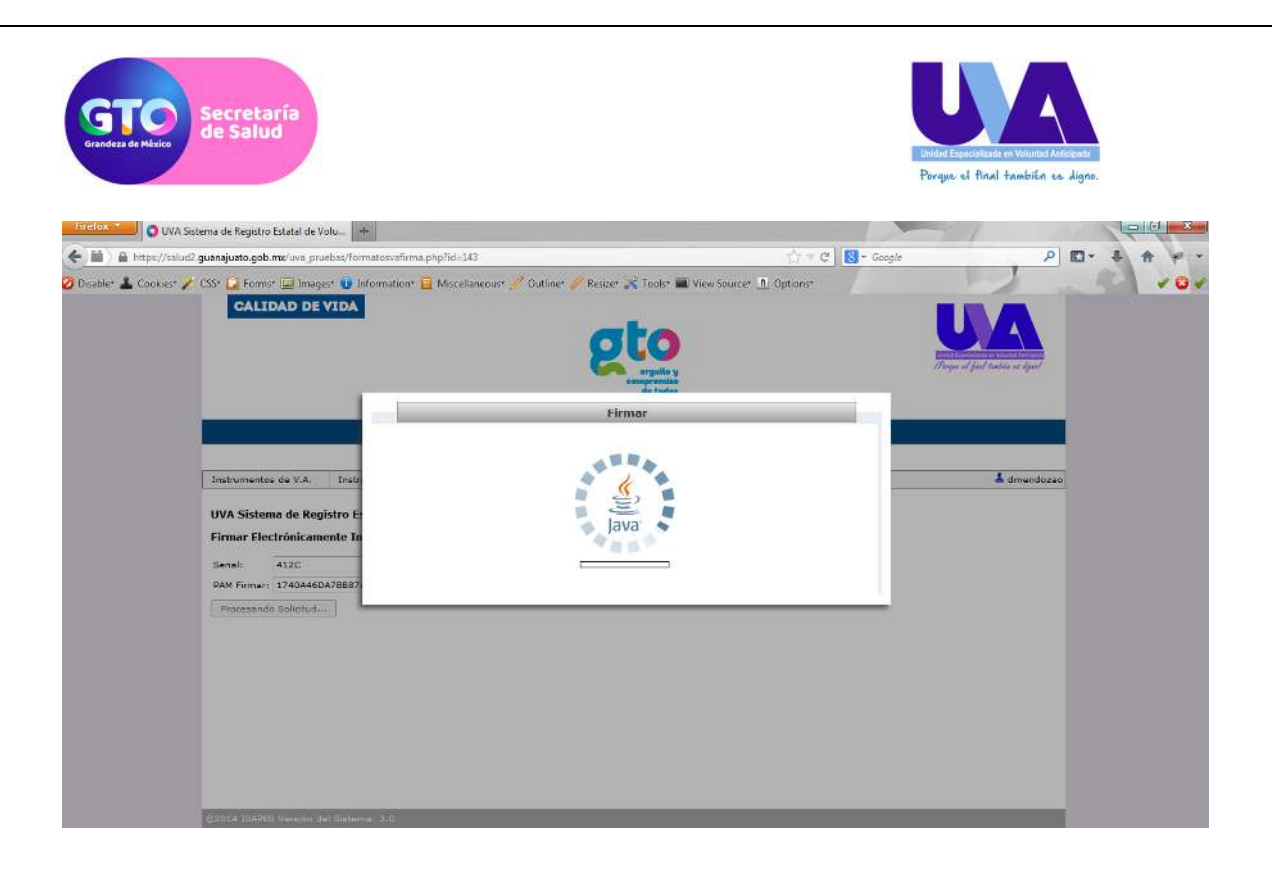

13. Aparecerá un cuadro de dialogo donde se le pide que inserte su Certificado de Firma Electrónica (el archivo que le dieron en la DGTIT en una memoria USB y que descargó en su computadora en el punto 2 de las Consideraciones a tomar en cuenta) y su contraseña (la que eligió cuando le dieron el Certificado de Firma Electrónica en la DGTIT):

| O UVA Sistema de Registro Estatal de Volu                            |                                 |                                           |                  |                                                 |
|----------------------------------------------------------------------|---------------------------------|-------------------------------------------|------------------|-------------------------------------------------|
| 🗲 🏢 🖉 https://salud2.guanajuato.gob.ms/uva_pruebas/form              | natosvafirma.php?id=143         |                                           | 🚔 🔻 🖸 🚼 + Google | P 🖬 - 🕹 🏦 🛩 -                                   |
| Ø Disabler 1 Cookies 2 COS- 2 Forms 2 Insges 0 In<br>CALIDAD DE VIDA | formation" 🔒 Miscellaneous" 🦉 ( | Dutline 🖌 Resizer 🔍 Tools' 🔳 View Source' | f) Options-      | VOV<br>UNA<br>Prope of field factories of light |
|                                                                      |                                 | Firmar                                    |                  |                                                 |
|                                                                      | Selecciona certificado pfx      |                                           | Buscar           |                                                 |
| Instrumentos de V.A. Instr                                           | Ingrese su clave                |                                           | 🗌 Recordar       | 👗 dmendazea                                     |
| UVA Sistema de Registro E<br>Firmar Electrónicamente In              | Agregar Razón 🗆                 |                                           |                  |                                                 |
| Senal: 412C<br>PAM Firmer: 1740A46DA78887                            |                                 | Cerrar                                    | _                |                                                 |
| Processedo Salicitud                                                 |                                 |                                           |                  |                                                 |
|                                                                      |                                 |                                           |                  |                                                 |
|                                                                      |                                 |                                           |                  |                                                 |
|                                                                      |                                 |                                           |                  |                                                 |
|                                                                      |                                 |                                           |                  |                                                 |
| CTD14 TEARED Versilie dal Deter                                      | n: 2.0                          |                                           |                  |                                                 |

14.- De clic en buscar, seleccione su certificado y de clic en abrir:

| Grendess de Malsico<br>Grendess de Malsico                                                                                                    | Bordard Experioratada en Valumed Antoiceada<br>Porque: el final también es digno. |
|----------------------------------------------------------------------------------------------------|-----------------------------------------------------------------------------------|
| UVA Sistema de Registro Estatal de Volu                                                                                                    |                                                                                   |
| Obsele       Cooker       COS       Formar       Integer       Integer       Miscellaneous       Outine       Rescer       Rescer         CALIDAD DE VIDA       Integer       Abrir       Integer       CERTIFICADO DE TIRMA 2014.         Interumentes de V.A.       Integer       Set       Disco Al BERTO MENDOZA ORNELAS pix         UNA Sistema de Registro F       Firmar : 1240A450A78885       Ontine de archive:       DIEGO AL BERTO MENDOZA ORNELAS pix         Maria:       122C       AM Firmar:       1240A450A78885       Ontine de archive:       DIEGO AL BERTO MENDOZA ORNELAS pix         Pressended Solution:       Entrance:       1240A450A78885       Entrance:       DIEGO AL BERTO MENDOZA ORNELAS pix         Pressended Solution:       Entrance:       1240A450A78885       Entrance:       DIEGO AL BERTO MENDOZA ORNELAS pix | Tools  View Source  Options                                                       |

15.- Luego escriba su contraseña y de clic en el botón de Firmar:

| hrelox VIVA Sistema de Registro Estatal de Volu-                                                                                                    |                                                                    |                                          |                                        |                            |
|----------------------------------------------------------------------------------------------------|--------------------------------------------------------------------|------------------------------------------|----------------------------------------|----------------------------|
| <ul> <li>Inter-//salud2 guanajuato.gab.me/ava pruebac/form</li> <li>Disabler &amp; Cookiesr / CSSr D Former D Imagesr D Imagesr</li> <li>Inter-CALIDAD DE VIDA</li> </ul> | natosvafirma.php?id=143<br>formation* 🔒 Miscellaneous*             | * 🖋 Outline* 🥖 Resize* 🍂 Took* 🔳 View So | ्रि च 🖉 🔣 न Google<br>nurcer 🔟 Options |                            |
|                                                                                                    |                                                                    | Firmar                                   |                                        | File of god taking a digat |
| Instrumentes de V.A. Tresu<br>UVA Sistema de Registro E                                                                                                    | Selecciona certificado pfic<br>Ingrese su clave<br>Agregar Razón 🗔 | IRMA 2014 DIEGO ALBERTO MENDOZA          | ORNELAS.pfx Buscar                     | dmendozeo                  |
| Firmar Electrónicamente In<br>Bensi: 412C<br>PAM Firmar: 1740A46DA78887<br>Pricessende Bolichud                                                                           |                                                                    | Grrar Firmar                             |                                        |                            |
|                                                                                                    |                                                                    |                                          |                                        |                            |
|                                                                                                    |                                                                    |                                          |                                        |                            |
| \$2014 (SAVE) Version (e) Souther                                                                                                    | a 3.0                                                              |                                          |                                        |                            |

16.- Cuando de clic en Firmar aparecerá un dialogo como el siguiente:

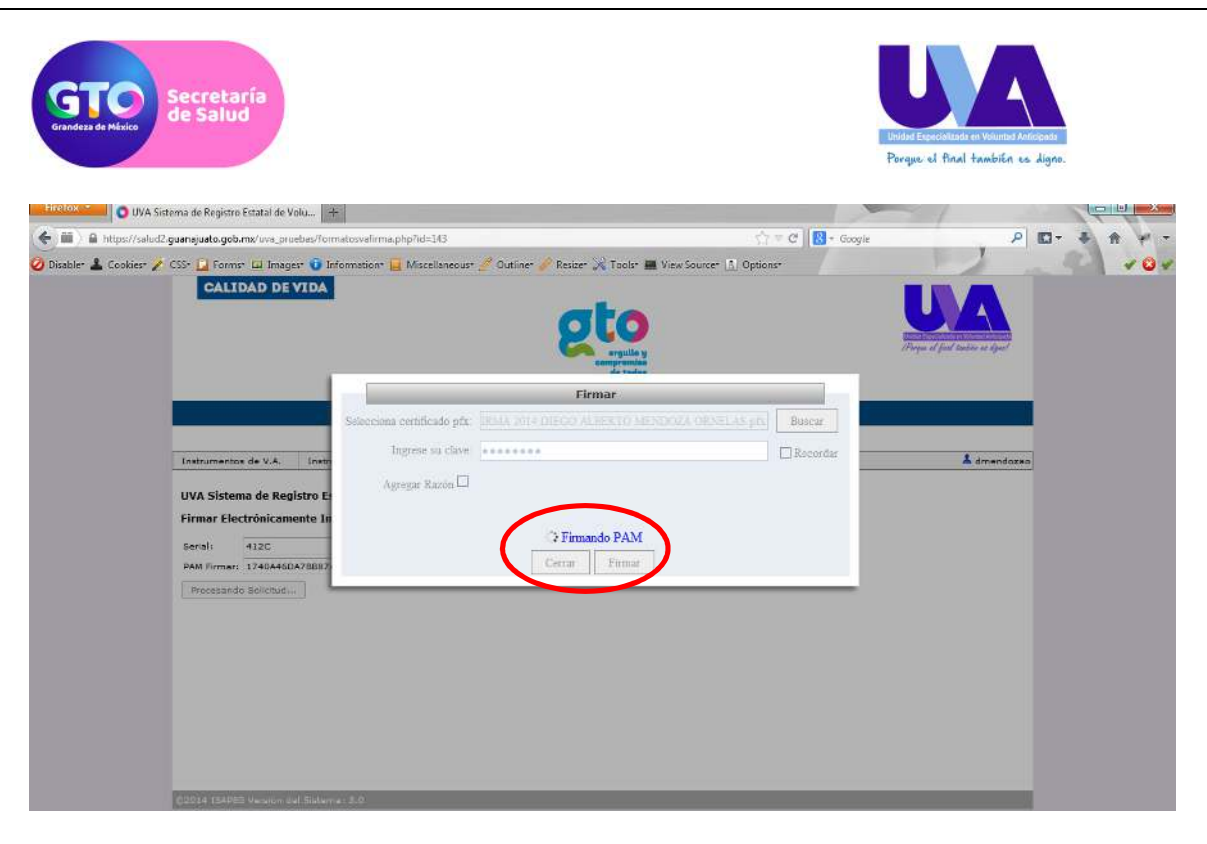

17.- Cuando termine el proceso de firma electrónica aparecerá un mensaje como el siguiente.

| Erelox O UVA Sistema de Registro Estatal d                                                                                                    | le Volu                                                          |                                     |                     |
|----------------------------------------------------------------------------------------------------|------------------------------------------------------------------|-------------------------------------|---------------------|
| 🗲 🏛 🔪 🔒 https://salud2.guanajuato.gob.ms/uva_                                                                                                    | proebas/formatosvafirma.php?id=143                               | 🕎 🐨 🥙 😽 + Google                    | P 🖬 - 🖡 🛉 -         |
| 🧿 Disabler 🛓 Coakier 🧨 CSS 🔒 Former 🖾 Im<br>CALIDAD D                                                                                                    | ager 🛈 Information 📔 Macchaneour 🖉 Outline 🆋 Rester 💥<br>NE VIDA | Tools III View Source: (1) Options* | et put toute e spet |
|                                                                                                    | Firma                                                            | 17                                  |                     |
|                                                                                                    | Selecciona certificado pfr: ISMA 2014 DIEGO ALEE                 | RTO MENDOZA ORNELAS (15. Buscar     |                     |
| Instrumentos de V.A                                                                                                    | Ingrese su clave                                                 | 🖾 Recordar                          | & dmendozeo         |
| UVA Sistema de R                                                                                                    | Agregar Razon 🗆                                                  |                                     |                     |
| Firmar Electrónica                                                                                                    | amente In                                                        |                                     |                     |
| Secali 412C                                                                                                    | ✓ Firma co                                                       | nchuida                             |                     |
| PAM Firmar: 174044                                                                                                    | 46DA78BB7                                                        | Pinia                               |                     |
| ( Procesando asi-co                                                                                                    | /deed                                                            |                                     |                     |
|                                                                                                    |                                                                  |                                     |                     |
|                                                                                                    |                                                                  |                                     |                     |
|                                                                                                    |                                                                  |                                     |                     |
|                                                                                                    |                                                                  |                                     |                     |
|                                                                                                    |                                                                  |                                     |                     |
| ADDIA ISARED Versio                                                                                                    |                                                                  |                                     |                     |
|                                                                                                    |                                                                  |                                     |                     |
|                                                                                                    |                                                                  |                                     |                     |
|                                                                                                    |                                                                  |                                     |                     |
|                                                                                                    |                                                                  |                                     |                     |
|                                                                                                    |                                                                  |                                     |                     |
| THE REPORT OF THE PARTY OF THE PARTY OF THE | the summer to be                                                 |                                     |                     |

18. De clic en el botón Cerrar. Luego aparecerá un mensaje como este:

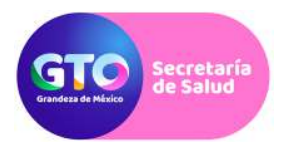

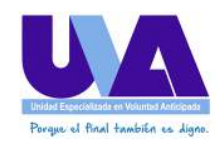

19.- Cuando de clic en el botón de Aceptar, aparecerá una pantalla como la siguiente:

| Irefox 0       | UVA Sistema de Registro Estatal de | Volu                            |                           |                        |                          |                    |                               |            |
|----------------|------------------------------------|---------------------------------|---------------------------|------------------------|--------------------------|--------------------|-------------------------------|------------|
| 🔒 https://salu | udž guanajuato.gob.mx/uva_prueba:  | /formatosvalist.php             | 10 m 24, 100 m 24         | a man we show that     | 17                       | 🔍 C 🛛 🔛 * Googie   | , ,                           | • E- + + + |
| isabler 👗 Cool | okiest 🖌 CSSt 🞑 Formst 💷 Ima       | ges* 🛈 Information* 📔 Miscellar | eoust 🖉 Outlinet 🧳 Re     | size" 💢 Tools" 🔳 View  | w Sourcer 👖 Option       | 5*                 | - Internet and the second     | 10         |
|                |                                    |                                 |                           | compromise<br>de todas |                          |                    |                               |            |
|                |                                    |                                 |                           | And a start of the     |                          |                    |                               |            |
|                |                                    |                                 | Secre                     | taria de Salud         |                          |                    |                               |            |
|                |                                    | Sistema                         | de Registro Est           | atal de Volunt         | tades Anticip            | oadas              |                               |            |
|                | Instrumentos de V.A.               | Instrumentos de Revocación      | Cambiar Contrasaña        | Cerrar Sesión          |                          |                    | 👗 dmendoza                    |            |
|                | UVA Sistema de Ren                 | istro Estatal de Voluntades A   | nticinadas                |                        |                          |                    |                               |            |
|                | Tabla: Instrumentor                |                                 |                           |                        |                          |                    |                               |            |
|                | Tabla: Instrumencos                | JE V.A. 100                     |                           |                        |                          |                    |                               |            |
|                |                                    | Buscar(*) Mostrar today         | los registros             |                        |                          |                    |                               |            |
|                | · Frana exacta O To                | das las palabras                | labra                     |                        |                          |                    |                               |            |
|                | -                                  |                                 |                           |                        |                          |                    |                               |            |
|                | Página H 1 P<br>Agregar Nuevo      | de 1 Registros 1 a 1 de 1       | Registros por página 20   | *                      |                          |                    |                               |            |
|                | Firmer ID Falio                    | del Formato/Número de Escritura | (*) Inscripción Observaci | ones (*) Constencie E  | status Capturó Fec       | he Cepture Funcion | Revisio Puesto Reviso (*) Aut |            |
|                | Obc.<br>Doc                        |                                 |                           |                        |                          |                    |                               |            |
|                | Firmado                            |                                 |                           |                        |                          |                    |                               |            |
|                |                                    |                                 | 2                         |                        | Eng.<br>Diego            | Notario            |                               |            |
|                | 143 1234                           | 2                               | LØ.                       | -                      | - Alberto 19/<br>Mendoza | 03/2014 Públice    |                               |            |
|                |                                    |                                 |                           |                        | Omelas                   |                    |                               |            |
|                | Página 🔣 1 🔮                       | de 1 Registros 1 a 1 de 1       | Registros por págine 20   | 6                      |                          |                    |                               |            |
|                | Agreger Nuevo                      |                                 |                           |                        |                          |                    |                               |            |
|                |                                    |                                 |                           |                        |                          |                    |                               |            |
|                | ©2014 ISAPEG Version de            | al Siatamat 3.0                 |                           |                        |                          |                    |                               |            |

20.- Como podrá ver, el icono encerrado en el círculo rojo, cambio de "Firmar documento" a "Obtener documento firmado en PDF". Cuando observe este icono el proceso habrá terminado para usted. La UVA tiene hasta tres días hábiles para dar respuesta a su envío. Ahora solo espere el correo de la firma electrónica donde se le notifica que ya se inició el proceso de firma para la constancia, una vez que finalice dicho proceso aparecerá el botón de descargar Constancia.

21. Imprima la constancia para dejar evidencia documental de su trámite.

22. Para dudas o comentarios, por favor comunicarse a la Unidad Especializada en Voluntad Anticipada al 01 800 841 10 22.

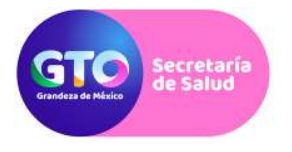

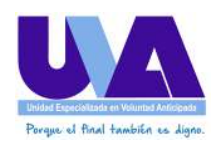

# ANEXO FORMATO ÚNICO

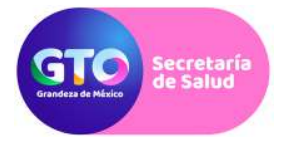

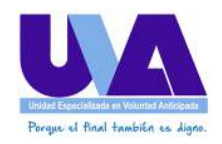

### FORMATO ÚNICO PARA REGISTRO DE USUARIOS EN EL SISTEMA

Para su registro dentro del Sistema de Registro Estatal de Voluntades Anticipadas, es necesario contar con el Certificado de Firma Electrónica, emitido por la por la Autoridad Certificadora del Poder Ejecutivo del Estado de Guanajuato. Adicionalmente, para su inscripción al sistema requerimos proporcione la siguiente Información, y la remita a los correos: mfloresma@guanajuato.gob.mx y uva@guanajuato.gob.mx, con copia a los correos: dmendozao@guanajuato.gob.mx, jpbarrientosm@guanajuato.gob.mx. Adjuntando copias digitalizadas de:

- En caso de ser notario, cédula de identidad notarial;
- En caso de ser director de institución de salud pública: Nombramiento del cargo y copia de la Constancia de Registro ante la Comisión Nacional de Bioética del Comité Hospitalario de Bioética;
- En caso de ser responsable sanitario de institución de salud privada: Documento oficial que lo acredite como tal y copia de la Constancia de Registro ante la Comisión Nacional de Bioética del Comité Hospitalario de Bioética;
- Copia simple del Acuerdo de aceptación para la certificación de Firma Electrónica.

| En caso de Ser Notario |  |  |
|------------------------|--|--|
| RFC:                   |  |  |
| Nombre:                |  |  |
| Apellido Paterno:      |  |  |
| Apellido Materno:      |  |  |
| Correo Electrónico:    |  |  |
| Notario número:        |  |  |
| Partido Judicial:      |  |  |

Llene esta sección en caso de ser notario. Todos los campos son obligatorios:

Llene esta sección solo en caso de pertenecer a alguna institución de salud. Todos los campos son obligatorios:

| En caso de Ser de una Institución de Salud |  |  |  |
|--------------------------------------------|--|--|--|
| RFC:                                       |  |  |  |
| Nombre:                                    |  |  |  |
| Apellido Paterno:                          |  |  |  |
| Apellido Materno:                          |  |  |  |
| Hospital:                                  |  |  |  |
| Correo Electrónico:                        |  |  |  |
| Ciudad:                                    |  |  |  |

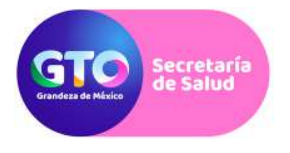

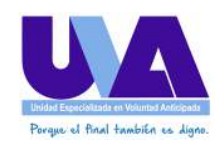

Llene esta sección solo en caso de ser participante en el Sistema del Registro Estatal de Voluntades Anticipadas sin rol de notario ni de institución de salud. Todos los campos son obligatorios:

| En caso de ser participante en el Sistema de Registro Estatal de Voluntades Anticipadas sin rol<br>de notario ni de Institución de Salud. |  |  |  |  |
|----------------------------------------------------------------------------------------------------|--|--|--|--|
| RFC:                                                                                                    |  |  |  |  |
| Nombre:                                                                                                    |  |  |  |  |
| Apellido Paterno:                                                                                                    |  |  |  |  |
| Apellido Materno:                                                                                                    |  |  |  |  |
| Unidad a la cual se encuentra                                                                                                    |  |  |  |  |
| adscrito:                                                                                                    |  |  |  |  |
| Cargo:                                                                                                    |  |  |  |  |
| Correo Electrónico:                                                                                                    |  |  |  |  |
| Ciudad:                                                                                                    |  |  |  |  |

Una vez revisada la información se le enviará por correo electrónico su nombre de usuario y contraseña de acceso al sistema.